# a WEX™ company group

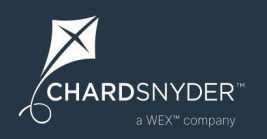

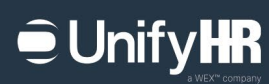

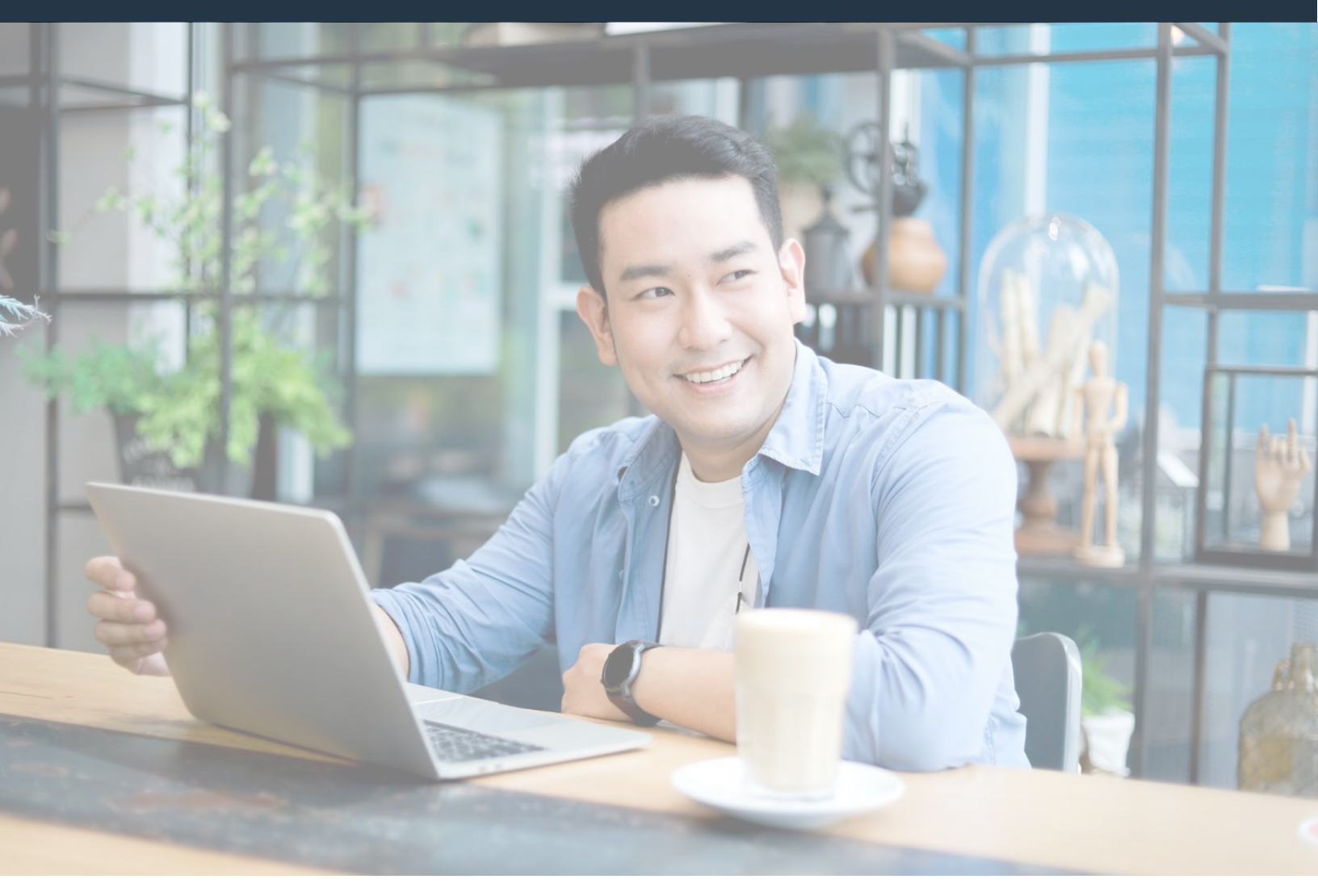

# **COBRA and Billing Services** Participant Portal Guide

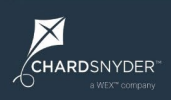

# **Table of Contents**

| ntroduction                 | 1  |
|-----------------------------|----|
| _ogin                       | 2  |
| Homepage                    | 3  |
| Homepage Sections           | 4  |
| Welcome                     | 4  |
| Your Dependents Section     | 4  |
| Documents Submitted Section | 5  |
| Documents Processed Section | 5  |
| Mailings & Forms Section    | 6  |
| Your Coverage Section       | 6  |
| Invoices Section            | 7  |
| Your Payments Section       | 7  |
| Navigation Menu             | 8  |
| Account Info                | 8  |
| Update Your Information     | 8  |
| Change Your Password        | 9  |
| Enroll in Benefits          | 9  |
| Add a Dependent             | 10 |
| Submit Your Documents       | 11 |
| Contact Us                  | 12 |
| Secure Mailbox              | 12 |
| Security and Privacy Policy | 12 |
| FAQ                         | 12 |
| Resources                   | 12 |
| Pay Online                  | 13 |
| Paying by ACH               | 14 |
| Alerts                      | 16 |
| Need Assistance?            | 16 |
|                             |    |

# Introduction

Welcome! We're pleased to have the opportunity to be of service to you.

We created this guide to help you navigate the COBRA and Billing Services participant portal and make the most of your online account.

NOTE: This guide includes references and screenshots related to COBRA, but the processes described in this guide apply to everyone, including COBRA participants, retirees, employees on leave, and other premium billing scenarios.

After reading this guide, you'll be able to update your information, enroll in benefits, submit payments, and contact our participant services team.

If you find you still have questions, we're happy to help! Just go to the Contact Us section (see page 12) for all the ways to get in touch with us.

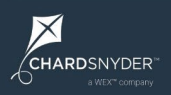

# Login

You can access your online account by visiting https://app.unifyhr.com.

First-time visitors must create an account by clicking the "Create an account" link. To create an account, you will need to enter your account number and either your date of birth or Social Security number. You can find your account number on the notices you receive from us.

If we don't already have your email address, you will need to give it to us at this time.

We'll send you two emails. One will contain a temporary password and the other will have your username (which is also your account number). Use your username and temporary password to log in for this first time. You will then be prompted to reset your password and log in again with your newly created password.

Instructions for changing your password are available on the page 9.

| a WEX™ c                       | a WEX™ company group     |  |  |  |  |  |
|--------------------------------|--------------------------|--|--|--|--|--|
| CHARDSNYDER"<br>a WEX" company | • Unify <b>HR</b>        |  |  |  |  |  |
| SIGN IN                        |                          |  |  |  |  |  |
| Username                       |                          |  |  |  |  |  |
| Password                       |                          |  |  |  |  |  |
|                                | Sign me in               |  |  |  |  |  |
| Create an account   F          | orgot login or password? |  |  |  |  |  |

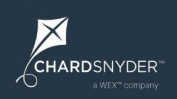

# **UnifyHR**

# Homepage

The first page you see when logging in is the homepage. Your homepage provides a summary of your account and activity. We present the information on your homepage in sections, including:

- Your Dependents
- Documents Submitted
- Documents Processed
- Mailings and Forms
- Your Coverage
- Invoices
- Your Payments

Your homepage includes a link to a version of the page that complies with Americans with Disabilities Act (ADA) requirements. The link is available in the upper right corner of the page.

|                                                                                         | View ADA Compliant Page           |
|-----------------------------------------------------------------------------------------|-----------------------------------|
|                                                                                         |                                   |
|                                                                                         |                                   |
| Home Account Info • Enroll in Benefits Submit Your Documents Contact Us • FAQ Resources | Sample User (Account #: 7151096)  |
| Welcome Sample User                                                                     | Your Dependents + Add a Decendent |
| Decompto Colori                                                                         | Positive and Discovered           |
| Documents Submitted + Submit a Document                                                 | Documents Processed               |
| Mailings & Forms                                                                        | Your Coverage                     |
| Invoices                                                                                | Your Payments                     |

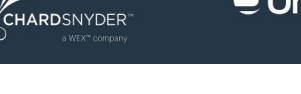

# **Homepage Sections**

### Welcome

The Welcome section includes basic information about your account. Here you can find your account number, as well as the address, phone number, and email address associated with your account.

Want to receive less mail? Click on the blue link that says "Click to Enroll in Paperless Communication", then open the disclosure notice at the bottom of the pop-up box. Scroll to the bottom to click "I confirm". Then we'll send eligible notices to you via email (some notices must be sent by mail even when you select paperless communications).

| Welcome, Arthur Collins                         |                                            |
|-------------------------------------------------|--------------------------------------------|
| Account #: 3184816                              | SSN #: XXX-XX-8794                         |
| Your personal information [Edit]                |                                            |
| ADDRESS:<br>150 Main Street<br>Dallas, TX 75201 | PHONE:<br>Not on file.                     |
|                                                 | EMAIL:                                     |
|                                                 | Click to Enroll in Paperless Communication |
|                                                 |                                            |

## **Your Dependents Section**

You can find a list of any dependents linked to your account in the Your Dependents section of your homepage.

| our Dependents                                       | •                                                                              |                                                                   | + Add a Deper                                                            |
|------------------------------------------------------|--------------------------------------------------------------------------------|-------------------------------------------------------------------|--------------------------------------------------------------------------|
| If you would like to ele<br>form you received in the | ct COBRA coverage for one or more on<br>the mail. Once complete, scan the form | of your dependents but not you<br>or take a high-resolution pictu | rself, please complete the election<br>re(s) of the entire form and then |
| Submit the form to us                                |                                                                                | ie nom your onnie decount.                                        |                                                                          |
| First Name                                           | Last Name                                                                      | Туре                                                              | DOB                                                                      |
| First Name<br>Susan                                  | Last Name<br>Collins                                                           | Type<br>Spouse                                                    | DOB<br>5/14/1975                                                         |

 $\times$ 

CHARDSNYDER

## **Documents Submitted Section**

From time to time, you may need to submit documents to us. The Documents Submitted section lists any documents you've sent to us, along with details about the document(s).

See page 11 for information about submitting documents.

| ocuments Submitte                                      | d                                                                  |                              |                                                            | + Submit a Documen          |
|--------------------------------------------------------|--------------------------------------------------------------------|------------------------------|------------------------------------------------------------|-----------------------------|
| Documents you submit via<br>in the 'Documents Processo | mail, fax, or upload will appea<br>ed' section. Note that processi | r under this<br>ing can take | section. Once they have been p<br>e up to 3 business days. | processed, they will appear |
| Submission Method                                      | File Name                                                          | Pages                        | Created Date                                               | Status                      |
| Postal Service                                         | MX-<br>M654N_20211105_0<br>74247.pdf                               | 1                            | 11/05/2021 09:06 AM                                        | Processed                   |
| Administrator Upload                                   | 006E9656                                                           | 3                            | 10/21/2021 12:44 PM                                        | Processed                   |

## **Documents Processed Section**

Once processed, the documents you send to us will appear in the Documents Processed section.

| Document Type   | Received Date |  |
|-----------------|---------------|--|
| Payment Check   | 11/5/2021     |  |
| Enrollment Form | 10/21/2021    |  |

 $\times$ 

CHARDSNYDER

# **Mailings & Forms Section**

A list of all documents and forms we send to you is available in the Mailing & Forms section. You can view any of these documents by clicking the View link next to each document name.

| View Do | cument                      | Туре   | Distributed Date |
|---------|-----------------------------|--------|------------------|
| view CO | BRA Premium Reminder Letter | Letter | 12/17/2021       |
| view CO | BRA Election Notice_V2      | Letter | 11/15/2021       |
| view CO | BRA Initial Rights Notice   | Letter | 3/1/2020         |

# **Your Coverage Section**

The Your Coverage section gives you quick access to information about your plans. Click on the blue plus symbol next to the plan name to see the individuals covered under each plan and their coverage details including enrollment source, elected by, and elected date fields.

| coverage for the current plan ye | ar is listed below, expand the plan name | to view covered individuals and covera | ige dates. |
|----------------------------------|------------------------------------------|----------------------------------------|------------|
| COBRA Information                |                                          |                                        |            |
| Plan Name                        | COBRA Begin                              | COBRA End                              |            |
| 2022 VSP Vision                  | 03/04/2022                               | 09/03/2023                             |            |
| 2022 Cigna Medical               | 03/04/2022                               | 09/03/2023                             |            |
| 2022 Cigna Medical               |                                          |                                        |            |
| • 2022 VSP Vision                |                                          |                                        |            |

X

CHARDSNYDER"

# **Invoices Section**

Your premium invoices are available for review in the Invoices section. This section also includes quick view information about the total due, any credit balances, and a button to pay online by ACH (transfer from your bank). See page 13 for more information about paying online.

You can view an invoice by clicking the View link in the first column.

| nvoic | es                         |             |                    |            |          |                        |                |
|-------|----------------------------|-------------|--------------------|------------|----------|------------------------|----------------|
| Total | Due - COBRA                | A: \$200.00 |                    |            |          | Credit Balance: \$0.00 |                |
| Make  | a Payment                  |             |                    |            |          |                        |                |
| -Sel  | lect Payment M             | Method-     |                    |            | ~        |                        |                |
| Pay   | Now                        |             |                    |            |          |                        |                |
| View  | Coverage<br>Period         | Premium     | Previously<br>Paid | Amount Due | Due Date | Grace Period End Date  | Туре           |
| View  | 04/01/2022 -<br>04/30/2022 | \$100.00    | \$0.00             | \$100.00   | 4/1/2022 | 4/30/2022              | COBRA Coverage |
| View  | 03/01/2022 -<br>03/31/2022 | \$100.00    | \$50.00            | \$50.00    | 3/1/2022 | 3/31/2022              | COBRA Coverage |
| View  | 02/01/2022 -<br>02/28/2022 | \$100.00    | \$50.00            | \$50.00    | 2/1/2022 | 2/28/2022              | COBRA Coverage |
|       |                            |             |                    |            |          |                        |                |

## **Your Payments Section**

A list of payments you make for your coverage is available in the Your Payments section. Here you can view the payment date, payment amount, and payment source.

| Payment Amount | Method             | Status                                   |
|----------------|--------------------|------------------------------------------|
| \$50.00        | Check              | Completed                                |
| \$50.00        | Check              | Completed                                |
|                | \$50.00<br>\$50.00 | S50.00     Check       \$50.00     Check |

# **Navigation Menu**

Your online account includes a navigation menu that appears under our logo near the top of your browser window. This menu remains in place as you move around the site.

You can use the navigation menu to access other parts of the website, including:

- Account Info
- Enroll in Benefits
- Submit Your Documents
- Contact Us
- FAQ
- Resources
- Logout link

### **Account Info**

The Account Info menu item is a dropdown that lets you choose between updating your information or changing your password.

#### **Update Your Information**

You may change your address, phone number, or email address online. If you need to change your first or last name, you must contact the participant services team for assistance.

| Update Your Information                                            |                                          |                |           |  |  |
|--------------------------------------------------------------------|------------------------------------------|----------------|-----------|--|--|
| Use the fields below to update your information. Please contact us | if your first or last name is incorrect. |                |           |  |  |
| Mailing Address                                                    |                                          |                |           |  |  |
| First Name                                                         | Last Name                                | Address 1      | Address 2 |  |  |
| Charles                                                            | Collins                                  | 555 Elm Street |           |  |  |
| City                                                               | State                                    | Zip            | Country   |  |  |
| Brooklyn                                                           | New York 🗸                               | 11226          | USA 🗸     |  |  |
| Phone Numbers                                                      |                                          |                |           |  |  |
| Home Phone                                                         | Mobile Phone                             | Office Phone   |           |  |  |
|                                                                    |                                          |                |           |  |  |
| Email Address                                                      |                                          |                |           |  |  |
| Email Address                                                      |                                          |                |           |  |  |
| Save Changes                                                       |                                          |                |           |  |  |

#### **Change Your Password**

Visit the Change Your Password page to change your password. Be sure to set up security questions and answers to help you reset your password in the future.

| Change Yo                                                                                                    | change Your Password                                                     |          |  |  |
|----------------------------------------------------------------------------------------------------|--------------------------------------------------------------------------|----------|--|--|
| Password must be at least 8 characters long and contain as least 1 number, one letter, and one upper case letter.<br>Change Password: |                                                                          |          |  |  |
| Re-enter Passw                                                                                                    | Re-enter Password                                                        |          |  |  |
| Security questic<br>Security Questi                                                                                                   | ons are used in the event you forget your password.<br>lons:<br>Question | Response |  |  |
| 1                                                                                                    | -Select-                                                                 | ~        |  |  |
|                                                                                                    |                                                                          |          |  |  |
| 2                                                                                                    | -Select-                                                                 | ~        |  |  |
| 3                                                                                                    | -Select-                                                                 | ~        |  |  |
|                                                                                                    |                                                                          |          |  |  |
| Save Change                                                                                                    | es                                                                       |          |  |  |

## **Enroll in Benefits**

From time to time, you will have the opportunity to enroll in benefits. This happens when you first elect COBRA and during any open enrollment periods.

To complete the enrollment process, visit the Enroll in Benefits page and follow the onscreen instructions.

| Enroll in Benefits by 12/31/2022                                                                                                    |      |  |  |  |
|----------------------------------------------------------------------------------------------------|------|--|--|--|
| Please make your benefit election(s) on this screen. You may return to this page to make changes as long as you are still in your enrollment window. Click Save Changes to save your progress. Once you are satisfied with your elections, click Confirm Elections to complete enrollment. | уонг |  |  |  |
| O Add a Dependent                                                                                                    |      |  |  |  |
| Se Medical                                                                                                    |      |  |  |  |
| + Dental                                                                                                    |      |  |  |  |
| Vision                                                                                                    |      |  |  |  |
| ✓ Confirm Elections                                                                                                    |      |  |  |  |

If you have more than one enrollment option, you may be directed to go back to the homepage and click on the links in the Your Coverage section.

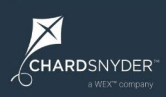

#### Add a Dependent

You may add a dependent by clicking the Add a Dependent link on the Enroll in Benefits page. To add a dependent, you must provide the dependent's information, including:

- First, Middle, and Last Name
- Date of Birth
- Dependent Type
- Gender
- Social Security Number

To save the entry, click the Add Dependent button.

| Add a Dependent                                  |                               |             |                 |
|--------------------------------------------------|-------------------------------|-------------|-----------------|
| Please enter the following in<br>*Required field | formation to add a dependent. |             |                 |
| First Name *                                     | Last Name *                   | Middle Name | Date of Birth * |
| Dependent Type * -Select-                        | Gender<br>-Select-            | SSN         |                 |
| Add Dependent Cancel                             |                               |             |                 |

Please note that you will only be able to enroll new dependents in coverage during a COBRA open enrollment period or when you have experienced one of the following life events:

- Marriage
- Death of a covered dependent
- Birth or adoption
- Student becomes eligible or is no longer eligible
- Spouse loses coverage

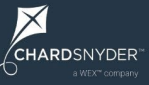

### **Submit Your Documents**

It's easy to submit documents like election forms to us through your online account. Just click on the Submit Your Documents link in the navigation menu and follow the onscreen instructions.

If you prefer to send your documents to us by mail, you can find our address on this page.

| Submit Your Documents                                                                                                    |                                       |       |                                            |           |  |
|----------------------------------------------------------------------------------------------------|---------------------------------------|-------|--------------------------------------------|-----------|--|
|                                                                                                    |                                       |       |                                            |           |  |
| Upload your documents following these steps:                                                                                                    |                                       |       |                                            |           |  |
| <ol> <li>Select file         <ul> <li>Click the button below to find and select your file.</li> <li>Acceptable file types are: pdf, gif, jpg, jpeg, bmp, png.</li> <li>File size must be 4MB (4,000 KB) or less.</li> </ul> </li> <li>Upload file         <ul> <li>Click the "Upload File" button below to upload the selected file.</li> <li>You will see an "Upload Successful" message when the file is successfully uploaded.</li> <li>Large files and slower connection speeds may affect the time to upload. If you do not see the "Upload Successful" message please refresh the screen and try again.</li> </ul> </li> </ol> |                                       |       |                                            |           |  |
| Choose File No file chosen                                                                                                    |                                       |       |                                            |           |  |
| Files uploaded this session: 0                                                                                                    |                                       |       |                                            |           |  |
| Documents Submitted Your previously submitted documents will appear under this section.                                                                                                    |                                       |       |                                            |           |  |
| Source                                                                                                    | File Name                             | Pages | Created Date                               | Status    |  |
| Postal Service                                                                                                    | Demo_check_2                          | 1     | 02/02/2022 12:00 AM                        | Processed |  |
| Postal Service<br>Online Upload                                                                                                    | Demo_check<br>Sample Election<br>Form | 1     | 01/03/2022 12:00 AM<br>12/24/2021 12:00 AM | Processed |  |
|                                                                                                    |                                       |       |                                            |           |  |

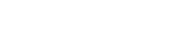

CHARDSNYDER

## Contact Us

The Contact Us menu item is a dropdown that lets you choose between accessing your secure mailbox or viewing our security and privacy policy.

#### **Secure Mailbox**

Your secure mailbox is a safe and secure way to communicate with our participant services team. Click the New Message button to send a message to us. We'll review your message and respond to you within two business days. New responses are marked in bold so they're easy to find.

You can also find our phone number, mailing address, and email address here if you prefer to contact us using one of these methods.

| Message Center                                                                                                    | Contact Us |
|----------------------------------------------------------------------------------------------------|------------|
| Secure messages you have submitted to the UnifyHR Customer Care will be listed below. If you wish to submit a new message, click on the 'New Message' button.<br>NOTE: If you have recently submitted a message, please allow 1 business day before receiving a response. Messages with any new response(s) will be marked in bold. | J Phone    |
| New Message                                                                                                    | 🖾 Mail     |
| No messages to display. To create a new message click the 'New Message' button above.                                                                                                    |            |
|                                                                                                    | @ Email    |
|                                                                                                    | B Fax      |
|                                                                                                    |            |

#### **Security and Privacy Policy**

Our Security and Privacy Policy outlines how you may use our services as well as any prohibited actions. Please review the policy and be sure to follow the rules.

### **COBRA FAQs**

We know COBRA can be confusing, so we've put together a list of answers to the most frequently asked questions about COBRA. Click on FAQ from the navigation menu to view these questions and answers.

If you still have a question after reviewing our FAQs, our participant services team is happy to help.

#### Resources

Some employers ask us to post plan-related documents to our website for easy access by participants. If your employer has asked us to post documents, they can be viewed by clicking on the Resources link.

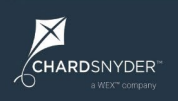

# **Pay Online**

You may pay your premiums online by ACH (transfer from your bank).

Before you can make payments online, you must set up the account(s) you want to use for making payments. Click Manage Payment Accounts to set up your account(s).

| Make a Payment          |                            |
|-------------------------|----------------------------|
| Manage Payment Accounts | Make One-Time Payment      |
|                         | Schedule Automatic Payment |
|                         |                            |

You may use a checking or savings account. Fill in each field, including the routing number and account number for your chosen account. Click the Save button when you're done.

| anage Payment Accounts                                                                                                    |  |  |  |  |  |
|----------------------------------------------------------------------------------------------------|--|--|--|--|--|
|                                                                                                    |  |  |  |  |  |
| Please enter the following information for your new account. All fields marked with an asterisk (*) are required. Click Save when you are done. |  |  |  |  |  |
| Your Payment Account(s)                                                                                                    |  |  |  |  |  |
| New Payment Account.                                                                                                    |  |  |  |  |  |
| Add New Account Edit Account Remove Account                                                                                                    |  |  |  |  |  |
| Account Type *                                                                                                    |  |  |  |  |  |
| Checking Make this the default account for payments                                                                                             |  |  |  |  |  |
| Name as Displayed on Bank Account *                                                                                                    |  |  |  |  |  |
| If bank account does not belong to Charles Collins please <u>contact us</u> for assistance.                                                     |  |  |  |  |  |
| Routing Number * Confirm Routing Number *                                                                                                    |  |  |  |  |  |
|                                                                                                    |  |  |  |  |  |
| YOUR NAME         123           1234 Main Street         DATE           Anywhere, OH 00000         DATE                                         |  |  |  |  |  |
|                                                                                                    |  |  |  |  |  |
|                                                                                                    |  |  |  |  |  |
| ROUTING ACCOUNT CHECK<br>NUMBER NUMBER NUMBER                                                                                                   |  |  |  |  |  |
| Save Cancel                                                                                                    |  |  |  |  |  |

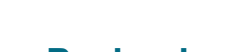

 $\times$ 

CHARDSNYDER

# Paying by ACH

To pay by ACH, select ACH from the Make a Payment dropdown and click the Pay Now button from the Invoices section of your homepage.

You may make a one-time payment or set up automatic monthly payments.

To make a one-time payment, click the Make a One-Time Payment link in the Make a Payment section. Select the account you want to use from the dropdown list and enter the amount you want to pay and the payment date. Then click the Schedule Payment button to make the payment.

| ake a One-Time Payment                                                                                                    |                                                                       |  |  |  |
|----------------------------------------------------------------------------------------------------|-----------------------------------------------------------------------|--|--|--|
| Please fill out the information below to make a one-time payment. Note that any payment scheduled for today will be processed next day.                                             |                                                                       |  |  |  |
| Your total balance is <u>\$200.00*</u> .<br>Your invoice in the amount of <u>\$50.00</u> wa<br>* <i>May not reflect recent or pending trans</i><br>Make a payment from this account | due on <u>2/28/2022</u> . <b>Your payment is past due.</b><br>ctions. |  |  |  |
| Test (6789)                                                                                                    | ~                                                                     |  |  |  |
| Pay this amount                                                                                                    | Pay on this date                                                      |  |  |  |
| Total Balance \$200.00                                                                                                    | 3/12/2022                                                             |  |  |  |
| Invoice Amount \$50.00                                                                                                    |                                                                       |  |  |  |
| <ul> <li>Other Amount</li> </ul>                                                                                                    |                                                                       |  |  |  |
|                                                                                                    |                                                                       |  |  |  |

To set up automatic payments, click the Schedule Automatic Payment link from the Make a Payment section. Select the account you want to use from the dropdown list, choose to pay the full monthly premium or a fixed amount. If you choose a fixed amount, enter the amount you want to pay. Then enter the date you want payments to begin and the date you want payments to end.

When you're done, click the Schedule Payment button to complete the process.

| chedule Automatic Payment                                                                                                    |                                                                                                    |                                                                                           |  |  |
|----------------------------------------------------------------------------------------------------|----------------------------------------------------------------------------------------------------|-------------------------------------------------------------------------------------------|--|--|
| Please fill out the information below to schedule monthly a take up to 3 business days to process. If full amount is s premiums change. If fixed amount is selected, you must up                                    | utomatic payments. Note that a<br>elected, the monthly payment c<br>pdate this amount as your prem | ny payment scheduled for today <b>may</b><br>hanges automatically as your<br>iums change. |  |  |
| Your total balance is <u>\$656.28*</u> .<br>Your invoice in the amount of <u>\$656.28</u> is due on <u>5/31/202</u><br>* <i>May not reflect recent or pending transactions.</i><br>Make a payment from this account | <u>4</u> .                                                                                         |                                                                                           |  |  |
| Checking (9744)                                                                                                    | V                                                                                                  | ,<br>Ford on this data                                                                    |  |  |
| <ul> <li>Full Amount</li> </ul>                                                                                                    | 4/24/2024                                                                                          | End on this date                                                                          |  |  |
| ○ Fixed Amount                                                                                                    |                                                                                                    |                                                                                           |  |  |
| * Your payment will automatically draft every month on the Schedule Payment                                                                                                    | is day.                                                                                            |                                                                                           |  |  |

**Full Amount** option changes automatically as your premiums change. When you are choosing a payment date, keep in mind that the system will pull the amount due for the upcoming month and any amounts due for the current or previous months. For example, if the payment is scheduled for April 24, we will deduct for May and if you owe for April or earlier, we will deduct those amounts as well. (After the first payment date, we should only need to deduct for one month at a time.)

Fixed Amount option will not change unless you update the amount.

# **Alerts**

From time to time, you may receive alert messages from us. Alerts are color-coded based on the priority of the alert. Red alerts are top priority. Blue alerts are medium priority. Yellow alerts are low priority.

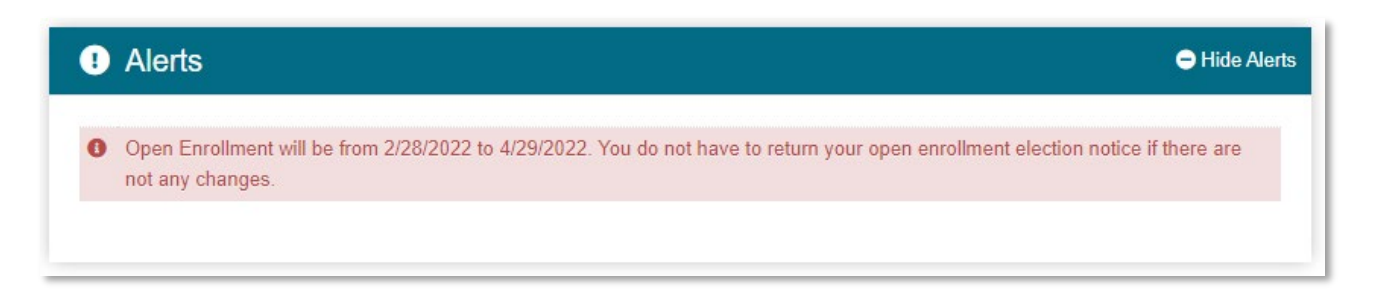

# **Need Assistance?**

We're happy to help! Log in to your account and go to the Contact Us section to send us a secure message or find our contact details.